## Instrukcja korzystania z mapy akustycznej

W celu uzyskania dostępu do map emisyjnych, map wielkości hałasu w środowisku (imisyjne), map poziomów dopuszczalnych (wrażliwości hałasowej obszarów) oraz map przekroczeń poziomów dopuszczalnych (terenów zagrożonych hałasem) należy w lewej części ekranu rozwinąć zakładkę "Mapy akustyczne", a następnie "Mapa akustyczna 2012"

Dostęp do mapy przedstawiającej wielkość hałasu w środowisku oraz mapy przekroczeń poziomów dopuszczalnych na przykładzie hałasu samochodowego na ul. Lechickiej, wyrażonego wskaźnikiem L<sub>DWN</sub>:

- Z górnego paska wybieramy "szukaj" "ulice, osiedla" "Miasto Poznań" -"ulice, aleje, ronda, mosty". W rodzajach obiektów wybieramy "ulica", następnie wpisujemy w oknie nazwę "Lechicka" lub wyszukujemy na liście.
- Aby przejść do konkretnego punktu adresowego należy z górnego paska wybrać "szukaj" – "Szukaj punktu adresowego" – "Miasto Poznań" i wpisać nazwę ulicy oraz numer adresowy.
- W lewej części ekranu rozwijamy zakładki "Mapy akustyczne" "Mapa akustyczna 2012" – "Imisja", a następnie zaznaczamy warstwę "hałas samochodowy (wskaźnik Ldwn)". Czekamy na wczytanie mapy obrazującej wielkość hałasu samochodowego.
- 4. W celu uruchomienia mapy przekroczeń poziomów dopuszczalnych wyłączamy poprzednio uruchomioną warstwę. Rozwijamy zakładkę przekroczenia i zaznaczamy warstwę "hałas samochodowy (wskaźnik Ldwn)". Czekamy na wczytanie mapy obrazującej przekroczenia dopuszczalnych poziomów hałasu.